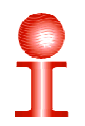

## Requerimientos técnicos para el funcionamiento de la calculadora deportiva CalcDep 1.0

Sistema operativo Windows XP o superior

Microsoft Excel 2003 o superior

CalcDep funciona dentro de un archivo Excel, usted puede reproducirlo copiando el archivo. **Nunca Cambie el nombre de archivo calcdep.xls !!!** 

Para que CalcDep funcione correctamente Ud. debe tener la seguridad de macros con un nivel medio o bajo o habilitar todos los macros. En todos los casos Ud. debe cerrar el Excel y abrirlo nuevamente para que los cambios se apliquen correctamente.

Para esto siga los siguientes pasos.

## Con Excel 2003

Abra el menú herramientas, seguridad, seguridad de macros

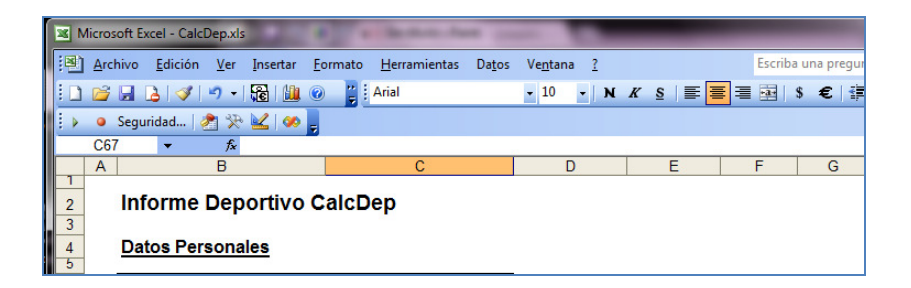

| Opciones                                                                                                    |             |                |                                   |                  |            |                           |          |
|----------------------------------------------------------------------------------------------------|-------------|----------------|-----------------------------------|------------------|------------|---------------------------|----------|
| Ver                                                                                                    | Calcular    | r Modificar Ge |                                   | ral Transición L |            | Listas personalizadas Grá |          |
| Color                                                                                                    | Internacion | nal Guar       | dar Comprobación de errores Ortog |                  | Ortografía | Seguridad                 |          |
| Configuración de cifrado de archivo para este libro Qontraseña de apertura: Avanzada Configuración de uso compartido de archivo para este libro      |             |                |                                   |                  |            |                           |          |
| Contraseña de escritura:  Recomendado sólo lectura  Firmas digitales                                                                                 |             |                |                                   |                  |            |                           |          |
| Opciones de confidencialidad                                                                                                    |             |                |                                   |                  |            |                           |          |
| Quitar la información personal de las propiedades del archivo al guardar                                                                             |             |                |                                   |                  |            |                           |          |
| Seguridad de macros                                                                                                    |             |                |                                   |                  |            |                           |          |
| Ajuste el nivel de seguridad de archivos que puedan contener virus de macro y especifique los nombres de los desarrolladores de macros de confianza. |             |                |                                   |                  |            |                           |          |
|                                                                                                    |             |                |                                   |                  |            | Aceptar                   | Cancelar |

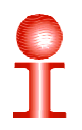

En el siguiente menú seleccione el nivel medio o bajo de seguridad.

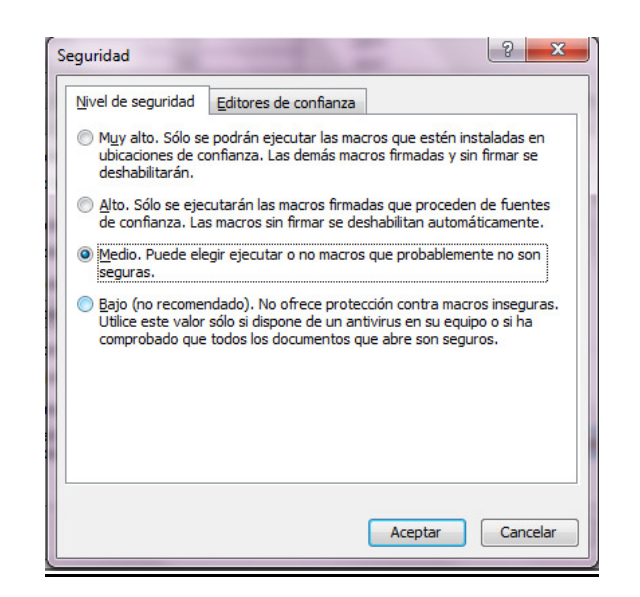

## Con Excel 2007

La configuración de seguridad de macros se puede cambiar en el Centro de confianza a menos que un administrador del sistema de la organización haya cambiado la configuración predeterminada para impedir que se modifique la configuración.

En el menú de Programador, en el grupo Código, haga clic en Seguridad de macros. Si el

*menú Programador no se muestra*, haga clic en el botón de Microsoft Office <sup>143</sup>, haga clic en Opciones de Excel y, a continuación, en la categoría Más frecuentes de Opciones principales para trabajar con Excel, haga clic en Mostrar ficha Programador en la cinta de opciones. En la categoría Configuración de macros, en Configuración de macros, haga clic en permitir todos los macros.

## Con Excel 2010

La configuración de seguridad de macros se puede cambiar en el Centro de confianza a menos que un administrador del sistema de la organización haya cambiado la configuración predeterminada para impedir que se modifique la configuración.

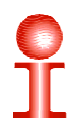

En el menú Programador, en el grupo Código, haga clic en Seguridad de macros.

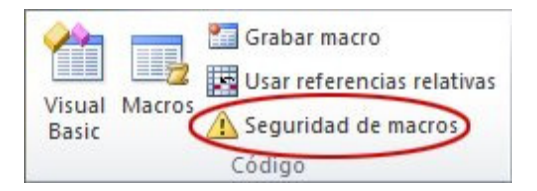

Nota el menú de Programador no está disponible, siga este procedimiento para mostrarla:

- 1. Haga clic en la pestaña Archivo, elija Opciones y, a continuación, haga clic en la categoría Personalizar cinta de opciones.
- 2. En la lista Fichas principales, active la casilla de verificación Programador y haga clic en Aceptar.
- 3. Haga clic en cualquier otra pestaña para volver al archivo.
- 2. En la categoría Configuración de macros, en Configuración de macros, haga clic en la opción que.

Sugerencia También puede obtener acceso al Centro de confianza en el cuadro de diálogo Opciones.

- 1. Haga clic en la pestaña Archivo, después en Opciones y, a continuación, en la categoría Centro de confianza.
- 2. Haga clic en Configuración del centro de confianza y después en la categoría Configuración de macros.